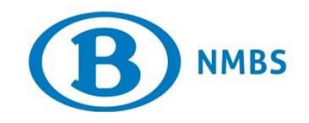

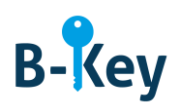

# HANDLEIDING

## **OTP Manager op je Mac activeren**

## Inhoudstabel

| 1. | Achtergrondinformatie                                 | . 2 |
|----|-------------------------------------------------------|-----|
| 2. | Instructies                                           | . 2 |
| 3. | Waar kan je terecht met vragen over deze handleiding? | . 5 |

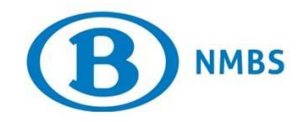

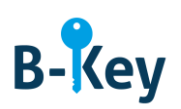

## 1. Achtergrondinformatie

#### 1.1 Processtappen B-Key

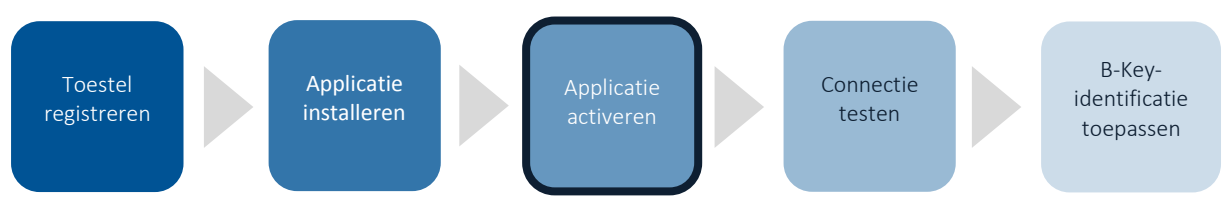

#### 1.2 Toepassingsgebied

De instructies zijn van toepassing op:

- Toestel: je Mac die je registreerde in de B-Key-registratiewizard op <u>http://bportal</u> > Praktisch > Toegangen > B-Key authenticatie
- Applicatie: OTP Manager

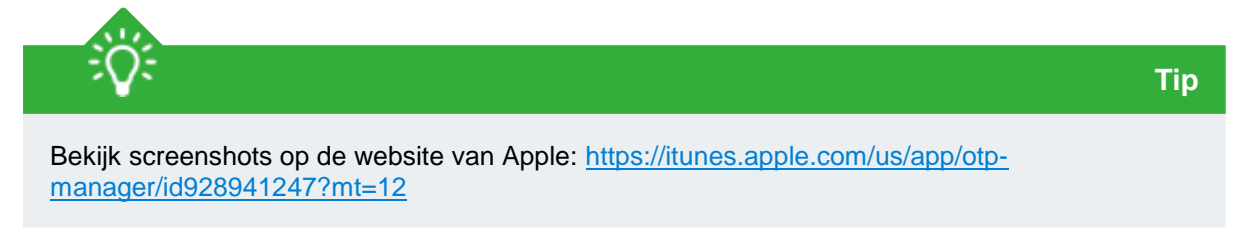

## 2. Instructies

#### 2.1 OTP Manager openen

Open de tool OTP Manager op je computer.

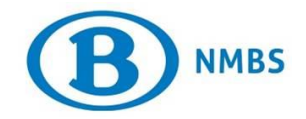

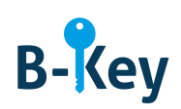

#### 2.2 Introductiescherm

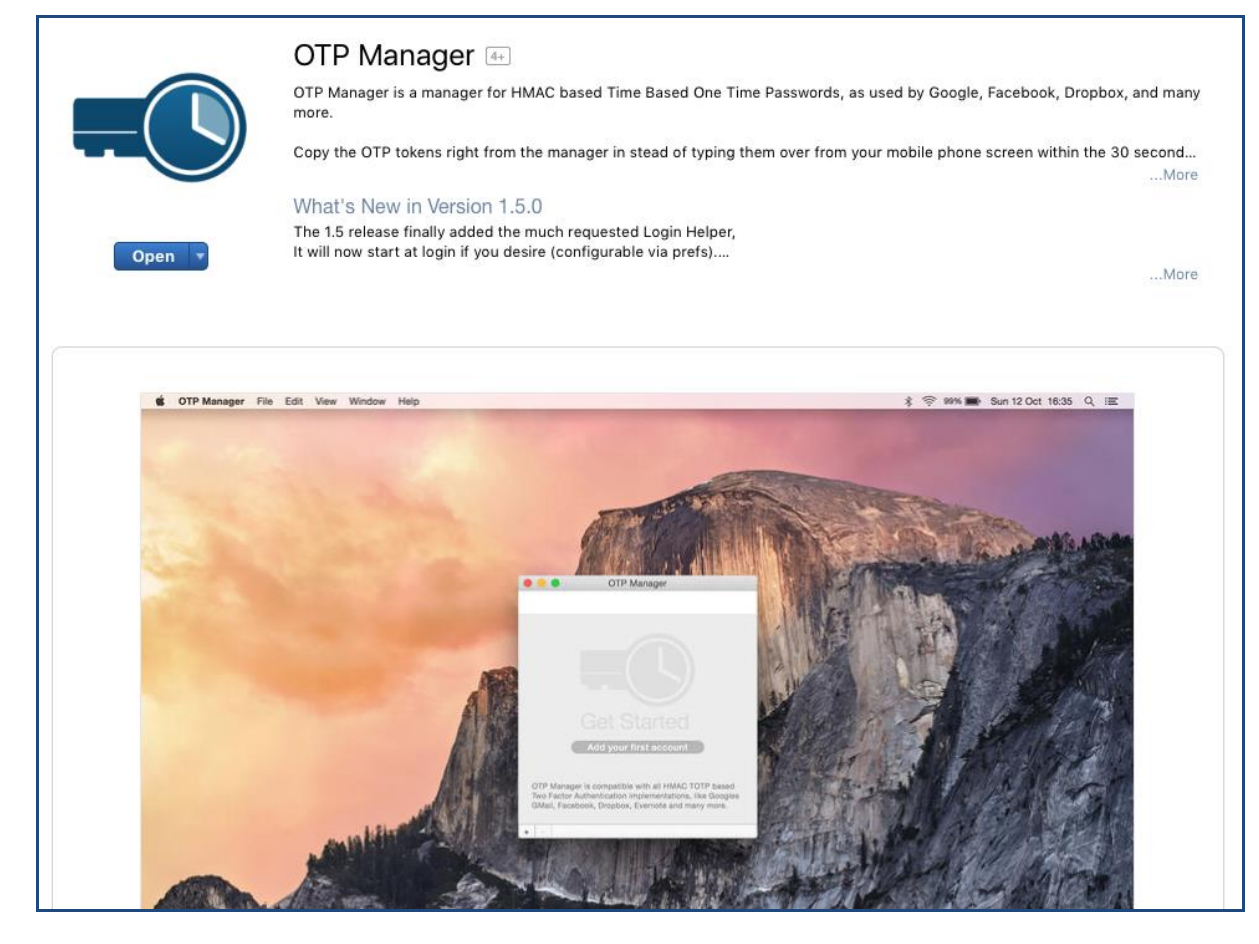

1. Klik op open.

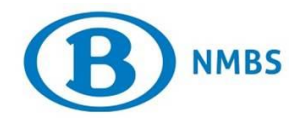

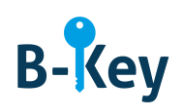

| Open •                                                                                                    | ibie via preis)                                    |
|----------------------------------------------------------------------------------------------------|----------------------------------------------------|
| 🔹 OTP Manager File Edt View Window Help                                                                                                    | 余 夸 99% ■ Sun 12 Oct 16:35 Q ;Ⅲ                    |
| and the second second                                                                                                    |                                                    |
| đ                                                                                                    | THE REAL PROPERTY OF                               |
| /                                                                                                    | OTP Manager                                        |
| Contraction of the second                                                                                                    |                                                    |
|                                                                                                    |                                                    |
|                                                                                                    |                                                    |
| GTP Manager is and<br>The Factor Advantage of the Control of Control of Control | Get Started                                        |
|                                                                                                    | Add your first account                             |
|                                                                                                    | OTP Manager is compatible with all HMAC TOTP based |
|                                                                                                    | GMail, Facebook, Dropbox, Evernote and many more.  |

2. Klik in het introductiescherm op "Add your first account".

#### 2.3 Account toevoegen

| Add new One 1 | ime Password Entry          |
|---------------|-----------------------------|
| Issuer:       | The Company or site         |
| Username:     | The username for the secret |
| OTP Secret:   | OTP Shared Secret           |
| Cancel        | Save                        |

1. Vul de velden als volgt in:

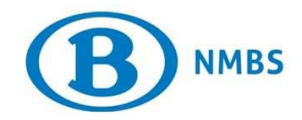

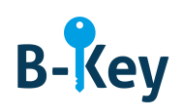

| Veld       | In te vullen waarde              |
|------------|----------------------------------|
| Issuer     | NMBS                             |
| Username   | <je nmbs-gebruikersnaam=""></je> |
| OTP Secret | <jouw activatiecode=""></jouw>   |

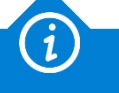

Info

- Die account is je NMBS-account. OTP Manager is een gratis te verkrijgen applicatie waarop je ook een privé-account kan aanmaken.
- Je activatiecode vind je terug:
  - in de B-Key registratiewizard

of

- in de print-out of e-mail met registratiebevestiging en instructies die je hebt ontvangen van NMBS/SNCB B-Key authentication
  95ypto.SSO\_no\_reply@ypto.be
- 2. Klik op "Save".

## 3. Waar kan je terecht met vragen over deze handleiding?

De medewerkers van B-IT Support Center staan steeds tot jouw beschikking indien je vragen hebt over deze handleiding.

| Support-domein      | Telefoon     | E-mail                  |
|---------------------|--------------|-------------------------|
| B-IT Support Center | 02 528 33 00 | supportcenter@b-rail.be |